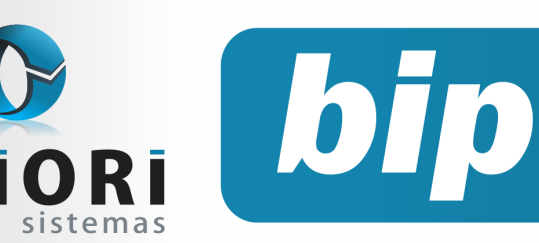

**Boletim Informativo Priori** 

Edição 87

Novembro de 2017

## Neste bip

PR

| Como converter o arquivo CAGED para acerto? | 1 |
|---------------------------------------------|---|
| Borderô para Contabilidade                  | 1 |
| Adiantamento de 13º salário                 | 2 |

## Você Sabia?

- $\sqrt{}$  Que o rumo importa CTeOS Emitido?
- $\sqrt{}$  Que no Rumo é possível gerar recibos de vale transporte?
- √ Que o arquivo de retorno de qualificação cadastral feito pelo E-social pode ser importado pelo Rumo?

#### Perdeu algum bip?

acesse o portal de documentação do Rumo e faça o download rumodoc.priori.com.br

## Como converter o arquivo CAGED para acerto?

O envio do CAGED em acerto tem como propósito reparar os erros cometidos em declarações entregues e esquecimento do envio no prazo. Diante disso, uma vez que seja entregue o arquivo "ACERTO", a declaração gerada e entregue anteriormente dará lugar a este novo arquivo entregue.

Para tanto, primeiramente é necessário gerar o arquivo CAGED no sistema de folha de pagamento. Ou ainda, é possível incluir manualmente pelo ACI os dados do mês de competência que o primeiro arquivo foi gerado e transmitido, como os dados da empresa, das movimentações, do responsável autorizado e as informações de ACERTO.

Caso o arquivo tenha sido gerado pelo sistema de folha, acesse o programa ACI, clique no menu Arquivo/Abrir e selecione o arquivo CAGED gerado. Na tela seguinte, clique no ícone "Disquete" localizado na parte inferior para gravar esse arquivo, atribuindo um nome de fácil identificação. Na sequência, clique no menu Arquivo/Converter para Acerto e selecione o arquivo gravado anteriormente. Na próxima tela, selecione o mês de competência atual, clique no botão converter e salve novamente o arquivo gerado.

O ACI mostrará automaticamente o arquivo ACERTO para conferência das informações. Para visualizar as informações do acerto, clique no botão "Acertos" encontrado no menu lateral esquerdo. Na tela, na parte superior deverá mostrar o mês que será transmitido o acerto e no campo acerto a competência a qual se refere o arquivo. Posteriormente, basta fazer a transmissão do arquivo CAGED através do site, analisando-o antes.

Por: Jéssica Regina Pappen

## Borderô para Contabilidade

O borderô para Contabilidade é um relatório que auxilia na conferência da contabilização das notas fiscais.

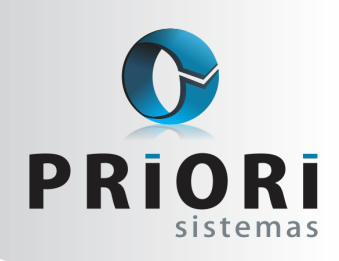

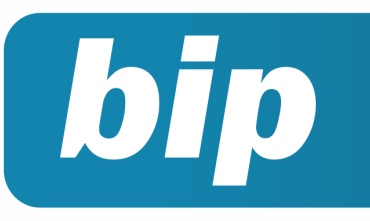

### **Boletim Informativo Priori**

Edição 87

Novembro de 2017

Ele está disponível no menu Consultas >> Livros Fiscais >> Borderô para Contabilidade-Entrada/Saída.

Este relatório apresenta todas as notas fiscais do período selecionado, mostrando o número da nota fiscal, do lançamento contábil, bem como as contas de débito e crédito utilizadas e também o valor contabilizado.

| TESTES LTI                                                                                                 | DA   |            |                                         |            |                                                     | Página: 1 |
|----------------------------------------------------------------------------------------------------|------|------------|-----------------------------------------|------------|-----------------------------------------------------|-----------|
| Borderő de Lançamentos de 01/01/2016 a 31/10/2016 - Borderő para Contabilidade - Entradas Data: 30/01/2016 |      |            |                                         |            |                                                     |           |
| Data                                                                                                    | Nota | Lanc.Cont. | Débito                                  | Crédito    | Histórico                                           | Valor     |
| 31/01/2018                                                                                                 | 1534 | 304        | 2650 - COMPRAS DE MATERIA PRIMA A VISTA | 53 - CAIXA | COMPRA MERCADORIA A VISTA CONFINE Nº 110601 INDEPE  | 566,0     |
| 31/01/2018                                                                                                 | 1535 | 305        | 2650 - COMPRAS DE MATERIA PRIMA A VISTA | 53 - CAIXA | COMPRA MERCADORIA A VISTA CONF NF Nº 253118 BORTOL  | 541,3     |
| 04/02/2018                                                                                                 | 1538 | 306        | 2650 - COMPRAS DE MATERIA PRIMA A VISTA | 53 - CAIXA | COMPRA MERCADORIA A VISTA CONFINE Nº 110949 INDEPE  | 208,9     |
| 18/02/2018                                                                                                 | 1539 | 307        | 2650 - COMPRAS DE MATERIA PRIMA A VISTA | 53 - CAIXA | COMPRA MERCADORIA A VISTA CONFINE Nº 4107 COMÉRCIO  | 75,0      |
| 08/03/2018                                                                                                 | 1543 | 305        | 2550 - COMPRAS DE MATERIA PRIMA A VISTA | 53 - CAIXA | COMPRA MERCADORIA A VISTA CONF NF Nº 41205 PRSOLDA  | 154,5     |
| 25/03/2016                                                                                                 | 1545 | 310        | 2650 - COMPRAS DE MATERIA PRIMA A VISTA | 53 - CAIXA | COMPRA MERCADORIA A VISTA CONF NF Nº 412 BORTOLOTT  | 509.7     |
| 25/03/2018                                                                                                 | 1547 | 311        | 2650 - COMPRAS DE MATERIA PRIMA A VISTA | 53 - CAIXA | COMPRA MERCADORIA A VISTA CONFINE Nº 116495 INDEPE  | 163,9     |
| 28/04/2018                                                                                                 | 1553 | 312        | 2650 - COMPRAS DE MATERIA PRIMA A VISTA | 53 - CAIXA | COMPRA MERCADORIA A VISTA CONF NF N* 119765 INDEPE  | 1.722.3   |
| 30/04/2018                                                                                                 | 1554 | 313        | 2650 - COMPRAS DE MATERIA PRIMA A VISTA | 53 - CAIXA | COMPRA MERCADORIA A VISTA CONF NF Nº 43762 PRSOLDA  | 68,5      |
| 04/05/2015                                                                                                 | 1590 | 322        | 3969 - AQUA, LUZ E TELEFONE             | 53 - CAIXA | DESPESA C/ TELEFONE CONF NF Nº 241780 TIM CELULAR   | 67,5      |
| 04/05/2015                                                                                                 | 1591 | 323        | 3969 - AGUA, LUZ E TELEFONE             | 53 - CAIXA | DESPESA C/ ENERGIA CONF NF Nº \$78547 COPEL DISTRIB | 148,7     |
| 09/06/2016                                                                                                 | 1560 | 314        | 2550 - COMPRAS DE MATERIA PRIMA A VISTA | 53 - CAIXA | COMPRA MERCADORIA A VISTA CONFINE Nº 124265 INDEPE  | 702,9     |
| 11/08/2018                                                                                                 | 1562 | 315        | 2650 - COMPRAS DE MATERIA PRIMA A VISTA | 53 - CAIXA | COMPRA MERCADORIA A VISTA CONFINE Nº 271570 BORTOL  | 829,4     |
| 12/08/2018                                                                                                 | 1563 | 315        | 2650 - COMPRAS DE MATERIA PRIMA A VISTA | 53 - CAIXA | COMPRA MERCADORIA A VISTA CONF NF Nº 45785 PRSOLDA  | 125.4     |
| 20/08/2018                                                                                                 | 1573 | 317        | 2650 - COMPRAS DE MATERIA PRIMA A VISTA | 53 - CAIXA | COMPRA MERCADORIA A VISTA CONFINE Nº 281430 BORTOL  | 672,0     |
| 27/08/2016                                                                                                 | 1579 | 310        | 2550 - COMPRAS DE MATERIA PRIMA A VISTA | 53 - CAIXA | COMPRA MERCADORIA A VISTA CONFINE Nº 132519 INDEPE  | 241,3     |
| 08/10/2016                                                                                                 | 1581 | 315        | 2650 - COMPRAS DE MATERIA PRIMA A VISTA | 53 - CAIXA | COMPRA MERCADORIA A VISTA CONF NF Nº 288659 BORTOL  | 1.152,3   |
| 20/10/2018                                                                                                 | 1584 | 325        | 2550 - COMPRAS DE MATERIA PRIMA A VISTA | 53 - CAIXA | COMPRA MERCADORIA A VISTA CONFINE Nº 138054 INDEPE  | 450,9     |
| 23/10/2010                                                                                                 | 1585 | 321        | 2650 - COMPRAS DE MATERIA PRIMA A VISTA | 53 - CAIXA | COMPRA MERCADORIA A VISTA CONF NF Nº 52221 PRSOLDA  | 65,0      |
|                                                                                                    |      |            |                                         |            | Total                                               | 0 454 1   |

Caso neste período tenha alguma nota fiscal que não foi contabilizada, estas também serão anexadas ao relatório. Nestes casos os campos de débito e crédito ficarão em branco e no campo histórico constará a seguinte descrição **\*\*\*Sem valor contábil\*\*\***.

| Priori Sistemas'                                                                         |        |            |        |         |                            |                  |  |  |
|------------------------------------------------------------------------------------------|--------|------------|--------|---------|----------------------------|------------------|--|--|
| orderô de Lançamentos de 01/01/2016 a 31/10/2016 - Borderô para Contabilidade - Entradas |        |            |        |         |                            | Data: 28/11/2016 |  |  |
| Data                                                                                     | Nota   | Lanç.Cont. | Débito | Crédito | Histórico                  | Valor            |  |  |
| Sem valor contábil                                                                       |        |            |        |         |                            |                  |  |  |
| 01/08/2016                                                                               | 175907 |            |        |         | *** Sem valor contábil *** | 484,90           |  |  |
| 07/08/2016                                                                               | 175908 |            |        |         | *** Sem valor contábil *** | 540,13           |  |  |
| 07/08/2016                                                                               | 175912 |            |        |         | *** Sem valor contábi ***  | 370,14           |  |  |
| 08/08/2016                                                                               | 175913 |            |        |         | *** Sem valor contábi ***  | 480,00           |  |  |
| 09/08/2016                                                                               | 175905 |            |        |         | *** Sem valor contábil *** | 242,91           |  |  |
| 10/08/2016                                                                               | 175914 |            |        |         | *** Sem valor contábil *** | 325,01           |  |  |
| 11/08/2016                                                                               | 175915 |            |        |         | *** Sem valor contábil *** | 432,59           |  |  |
| 15/08/2016                                                                               | 175910 |            |        |         | *** Sem valor contábil *** | 388,03           |  |  |
| 17/08/2016                                                                               | 175911 |            |        |         | *** Sem valor contábil *** | 425,02           |  |  |
|                                                                                          |        |            |        |         |                            |                  |  |  |

Logo abaixo da relação de notas, será exibida uma totalização por código contábil e outra por débitos e créditos.

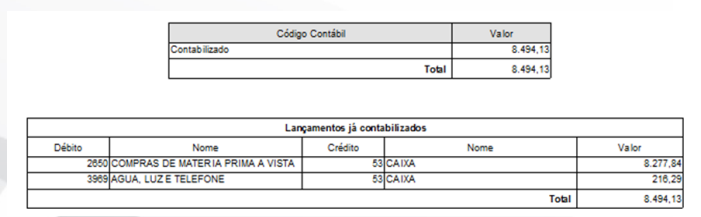

Por meio deste relatório é possível verificar as contabilizações dos documentos fiscais do período selecionado e assim conferir se cada documento fiscal foi contabilizado com os valores corretos, e até mesmo, quais notas não foram contabilizadas.

#### **Por: Cristiane Mentges**

## Adiantamento de 13º Salário

O décimo terceiro salário ou gratificação natalina é uma verba compulsória devida no final de ano.

A cada mês ou fração superior a 14 dias o empregado terá direito a 1/12 do benefício, salvo se for despedido por justa causa antes de dezembro.

A primeira parcela do 13° salário deverá ser paga até o dia 30 de novembro e corresponde a metade do salário recebido pelo empregado, no mês anterior, acrescido de algumas médias, observando quanto a proporcionalidade do direito nos casos dos empregados admitidos no decorrer do ano ou que não trabalharam pelo menos 15 dias no mês em virtude de faltas injustificadas. O décimo terceiro salário deve ser pago proporcionalmente pelo empregador nos 15 primeiros dias de doença, sendo o restante do valor de encargo da Previdência Social.

Para a geração dos recibos do adiantamento do 13° salário, basta acessar o menu **Recibos/** Adiantamento 13°. Na tela, acesse o botão "Opções" encontrado no menu lateral e clique sobre Gera Recibos.

Caso a empresa efetue os reajustes de salários no mês de novembro e deseja que os recibos de adiantamento de 13° salário gerados possuam novo salário, deverá configurar no sistema essa opção. Para tanto, acesse o menu **Arquivos >> Sistema** e na tela, clique na guia 2-Folha e marque a opção **"Mês Atual"** para considerar o salário de novembro no adiantamento do 13° salário.

| 13º Salário |                              |                    |                                                   |           |               |  |
|-------------|------------------------------|--------------------|---------------------------------------------------|-----------|---------------|--|
|             | Direito de 13º mês exclusivo |                    | Sim ④Não (para não somar os dias do mês inicial e |           | cial e final) |  |
|             | Remuneração Adiantamento 13º | O <mark>Mês</mark> | Anterior                                          | Mês Atual |               |  |

#### **Por: Matheus Fritzen**

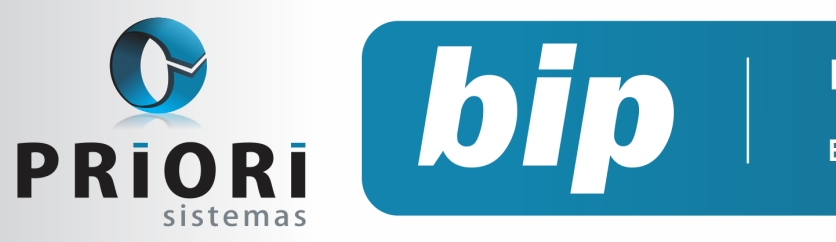

### **Boletim Informativo Priori**

Edição 87

Novembro de 2017

# Confira o conteúdo das edições anteriores...

#### Edição 086 Outubro/2017

- Alterações EFD Contribuições
- Qualificação cadastral para o eSocial
- SEFIP sem movimento

#### Edição 085 Setembro/2017

- Incidência de INSS sobre o Aviso Prévio Indenizado
- Alteração Apuração de PIS/COFINS
- Listagens personalizadas na tela de contratos

#### Edição 084 Agosto/2017

- Configuração para Vale Refeição
- Tutorial do processo de importação de NFe Recebida - XML
- Pagamento de bônus nos recibos normais

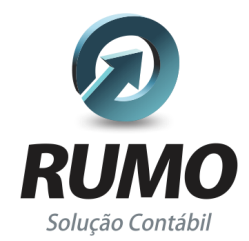

### Folha de Pagamento

Recibos de pagamento, Férias, Rescisões, RAIS, DIRF, CAGED, SEFIP, GRRF, GPS, IRRF...

### Contabilidade

**SPED Contábil**, importação de extratos bancários, Diário, Razão, Balancete... Agilize seu trabalho alterando lançamentos diretamente a partir de razão e diário em tela.

### LALUR

Apuração do lucro real, parte A e B. Integrado aos lançamentos contábeis e impressão do livro oficial.

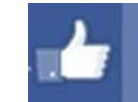

### facebook.com/priori

### CIAP

Cadastro dos bens, controle dos créditos, integrado à apuração do ICMS, livro modelos C e D.

### **Escrita Fiscal**

Apuração de ICMS, ISS, PIS, COFINS, Simples Nacional, Emissão de Livros de Entrada e Saída, **SPED Fiscal, DACON, Importação de NFe**...

### Cópia de Segurança

Com este módulo, o sistema faz diariamente uma cópia de segurança e a envia para o Data Center da Priori.

A segurança de seus dados fora de sua empresa.

(45) 3254 -2405 www.priori.com.br falecom@priori.com.br Rua Paraná, 1000 - Sala 2 Caixa Postal 26, CEP. 85.960-000 Marechal Candido Rondon - Paraná.